## KinderConnect – How to Record Missing Attendance

Providers can enter a missing *In* or *Out* time in KinderConnect.

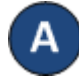

Press **Detail** under Attendance.

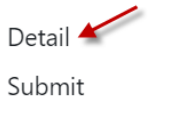

B Navigate to the name of the child and to the day when an *In* or *Out* time is missing in the attendance. Note that the system defaults to the period corresponding to the current date. To modify it, just type the desired date, click on the arrows next to the date or use the

Calendar icon.

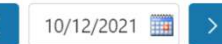

## Enter the missing *In* or *Out* time.

Save Cancel Day of Non-Operation

| Child Name             | Sunday 10/10      | Monday 10/11      | Tuesday 10/12     | Wednesday 10/13   | Thursday 10/14    | Friday 10/15      | Saturday 10/1     |
|------------------------|-------------------|-------------------|-------------------|-------------------|-------------------|-------------------|-------------------|
| A, Tony                |                   |                   |                   |                   | Missing Time      | Missing Time      |                   |
| Date of Birth:         | In:               | In:               | In:               | In:               | In: 09:00 am      | In: 08:00 am      | In:               |
| Case Number:<br>Child: | Out:              | Out:              | Out:              | Out:              | A Out:            | A Out:            | Out:              |
|                        | + Time Cells      | + Time Cells      | + Time Cells      | + Time Cells      | + Time Cells      | + Time Cells      | + Time Cells      |
|                        | Daily Hours: 0:00 | Daily Hours: 0:00 | Daily Hours: 0:00 | Daily Hours: 0:00 | Daily Hours: 0:00 | Daily Hours: 0:00 | Daily Hours: 0:00 |
|                        | Absent:           | Absent:           | Absent:           | Absent:           | Absent:           | Absent:           | Absent:           |
|                        | -Select- 🗸        | -Select- 🗸        | -Select- 🗸        | -Select- 🗸        | -Select- 🗸        | -Select- 🗸        | -Select-          |
|                        | Sched:            | Sched:            | Sched:            | Sched:            | Sched:            | Sched:            | Sched:            |
| Hours Attended:        | Full Cost         | Full Cost         | Full Cost         | Full Cost         | Full Cost         | Full Cost         | Full Cost         |
| 00:00                  | + Note            | + Note            | + Note            | + Note            | + Note History    | + Note History    | + Note            |

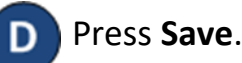